# Konfiguracja poczty w Outlook Express

Poniżej opisany jest proces konfiguracji programu do odbioru poczty z serwera **poczta.up.lublin.pl**. W przykładzie przyjęto że konfiguracji dokonuje się dla konta **jan.kowalski@poczta.up.lublin.pl** należącego do Jana Kowalskiego.

Uwaga! W nazwie serwera pocztowego należy wpisać poczta.up.lublin.pl, nie można stosować starej nazwy: poczta.ar.lublin.pl

1. Po uruchomieniu programu wybierz menu Narzędzia i opcję Konta (Rys. 1)

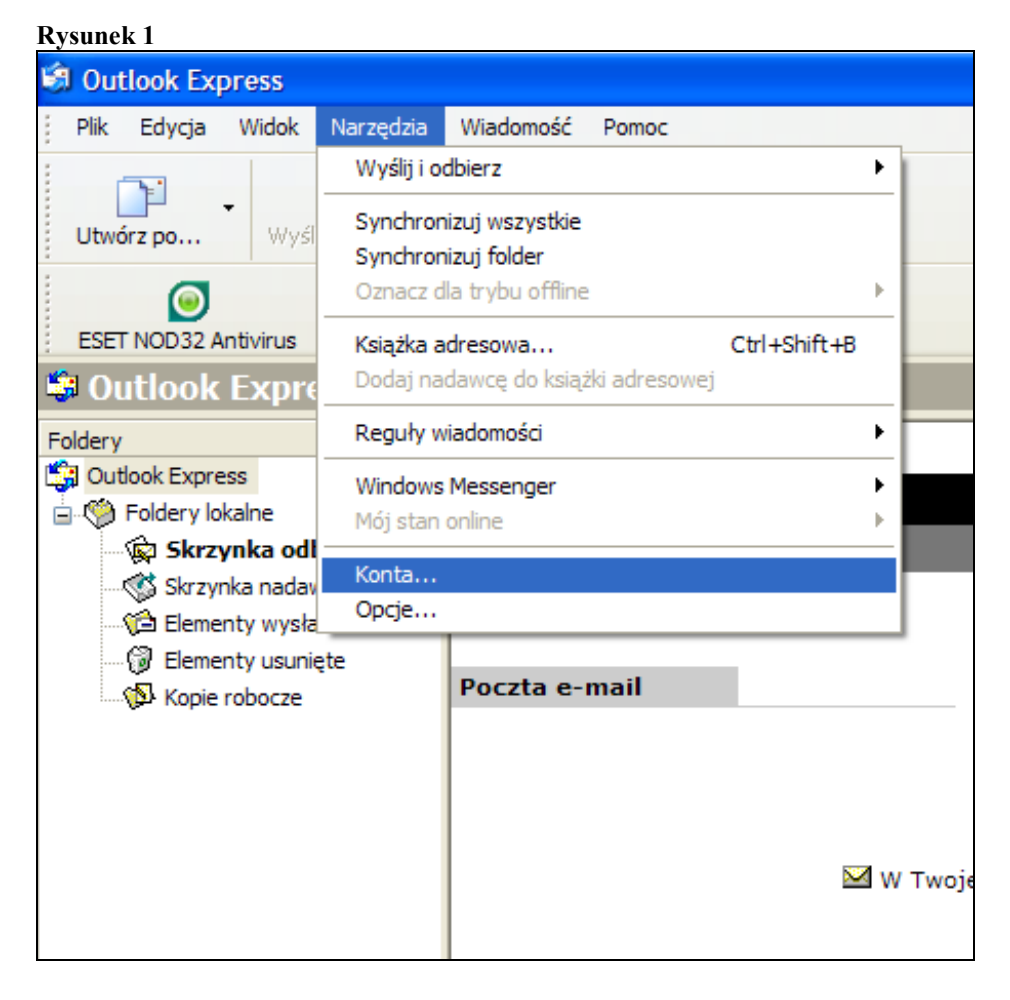

2. Kliknij na Dodaj i wybierz Poczta. (Rys. 2)

| Konta internetow         | e               |                                    | ? 🛛                                |                                                 |
|--------------------------|-----------------|------------------------------------|------------------------------------|-------------------------------------------------|
| Wszystko Poczta<br>Konto | Grupy dyskusyjr | ne Usługa katalogowa<br>Połączenie | Dodaj 🕨                            | Poczta<br>Grupy dyskusyjne<br>Usługa katalogowa |
|                          |                 |                                    | Właściwości<br>Ustaw jako domyślne |                                                 |
|                          |                 |                                    | Eksportuj                          |                                                 |
|                          |                 |                                    | Ustaw kolejność                    |                                                 |
|                          |                 |                                    | Zamknij                            |                                                 |

3. Wpisz nazwę, która będzie prezentowana w **nagłówku każdego wysłanego listu**, określając od kogo pochodzi przesyłka. Kliknij na Dalej. (Rys. 3)

| Rysunek 3                                                       |                                                               |       |
|-----------------------------------------------------------------|---------------------------------------------------------------|-------|
| Kreator połączeń internetowy                                    | ch                                                            |       |
| lmię i nazwisko                                                 |                                                               |       |
| W wysyłanej przez Ciebie wiad<br>Wpisz nazwę, która ma się poja | omości, w polu Od, będzie pojawiać się Twoja nazwa.<br>awiać. |       |
| Nazwa wyświetlana:                                              | Jan Kowalski                                                  |       |
|                                                                 | Na przykład: Jan Kowalski                                     |       |
|                                                                 |                                                               |       |
|                                                                 |                                                               |       |
|                                                                 |                                                               |       |
|                                                                 |                                                               |       |
|                                                                 |                                                               |       |
|                                                                 |                                                               |       |
|                                                                 |                                                               |       |
|                                                                 | < Wstecz Dalej > Ar                                           | nuluj |

4. Podaj adres e-mail konta - w tym przypadku **jan.kowalski@poczta.up.lublin**.pl Kliknij na Dalej. (Rys. 4)

| Kreator połączeń internetowych                   |                                                    |        |  |  |  |
|--------------------------------------------------|----------------------------------------------------|--------|--|--|--|
| Internetowy adres e-mail                         |                                                    | ž      |  |  |  |
| Twój adres e-mail jest adı<br>wiadomości e-mail. | resem, na który inne osoby będą wysyłały do Ciebie |        |  |  |  |
| Adres e-mail:                                    | jan.kowalski@poczta.up.lublin.pl                   |        |  |  |  |
|                                                  | Na przykład: osoba@microsoft.com                   |        |  |  |  |
|                                                  | < Wstecz Dalej >                                   | Anuluj |  |  |  |

5. Zdefiniuj serwery poczty przychodzącej (POP3) i wychodzącej (SMTP) - w obu przypadkach jest to serwer **poczta.up.lublin.pl** Kliknij na Dalej (Rys. 5)

## Rysunek 5

| Kreator połączeń internetowych                                                                      | ×      |
|----------------------------------------------------------------------------------------------------|--------|
| Nazwy serwerów e-mail                                                                               | ×      |
| Moją pocztę przychodzącą obsługuje serwer: POP3                                                     |        |
| Serwer SMTP jest używany do obsługi wychodzącej poczty e-mail.<br>Serwer poczty wychodzącej (SMTP): |        |
| poczta.up.lublin.pl                                                                                 |        |
| < Wstecz Dalej >                                                                                    | Anuluj |

 Jako nazwę konta wpisz człon przed znakiem @ czyli jan.kowalski. Jako hasło podaj sekwencję znaków ustaloną podczas rejestracji konta. Jeżeli chcesz, aby wpisane przez Ciebie hasło zostało zapamiętane przez program pocztowy - zaznacz opcję Zapamiętaj hasło (Rys. 5)

| Rysunek 6                                                                                                    |                                                      |       |  |  |  |
|----------------------------------------------------------------------------------------------------|------------------------------------------------------|-------|--|--|--|
| Kreator połączeń interneto                                                                                                    | wych                                                 |       |  |  |  |
| Logowanie poczty internet                                                                                                    | owej                                                 | ×     |  |  |  |
| Wpisz nazwę konta oraz ha                                                                                                    | asło podane przez Twojego usługodawcę internetowego. |       |  |  |  |
| Nazwa konta:                                                                                                    | jan.kowalski                                         |       |  |  |  |
|                                                                                                    |                                                      |       |  |  |  |
| Hasło:                                                                                                    | •••••                                                |       |  |  |  |
|                                                                                                    | ✓ Zapamiętaj hasło                                   |       |  |  |  |
| Jeżeli Twój usługodawca internetowy wymaga używania bezpiecznego uwierzytelniania<br>hasła przy dostępie do Twojego konta pocztowego, zaznacz pole "Logowanie przy<br>użyciu bezpiecznego uwierzytelniania hasła". |                                                      |       |  |  |  |
|                                                                                                    | < Wstecz Dalej > A                                   | nuluj |  |  |  |

7. Naciśnij przycisk Zakończ aby ukończyć proces kreatora (Rys. 7)

| Kreator połączeń internetowych                                                                                                    |        |
|----------------------------------------------------------------------------------------------------|--------|
| Gratulacje                                                                                                    | ž      |
| Pełen zakres informacji wymagany do ustawienia Twojego konta został podany.<br>Aby zapisać te ustawienia, kliknij przycisk Zakończ. |        |
|                                                                                                    |        |
|                                                                                                    |        |
|                                                                                                    |        |
|                                                                                                    |        |
| < Wstecz Zak výcz                                                                                                    | Anuluj |

8. Włącz autoryzację serwera SMTP. Aktywacja usługi spowoduje, że wysyłka poczty przez serwer poczta.up.lublin.pl, z Twoim adresem e-mail jako nadawcy, będzie wymagała podania hasła. Dzięki temu prawdopodobieństwo podszycia się pod Ciebie będzie znacząco mniejsze. Aby uruchomić "antyoszusta", w programie **Outlook Express** w menu Narzędzia -> Konta -> Właściwości -> zakładka Serwery, w sekcji Serwery poczty wychodzącej **zaznacz opcję Serwer wymaga uwierzytelnienia** (Rys. 8)

| goine                    | Serwery     | Połączenie     | Zabezpieczenia   | Zaawansowane      |  |  |
|--------------------------|-------------|----------------|------------------|-------------------|--|--|
| Informa                  | acje o serw | erze           |                  |                   |  |  |
| Moją                     | pocztę przy | ychodzącą ob:  | sługuje serwer:  | POP3              |  |  |
| Poczt                    | a przychoc  | dząca (POP3):  | poczta.up.lub    | lin.pl            |  |  |
| Poczt                    | a wychodz   | aca (SMTP):    | poczta.up.lub    | lin.pl            |  |  |
| Serwer                   | poczty prz  | ychodzącej -   |                  |                   |  |  |
| Nazwa konta: jan.kowalsk |             |                | jan.kowalski     | owalski           |  |  |
| Hasło:                   |             |                | •••••            | •••••             |  |  |
|                          |             |                | 🔽 Zapamiętaj     | j hasło           |  |  |
|                          | Logowanie   | przy użyciu be | zpiecznego uwier | zytelniania hasła |  |  |
| Serwer                   | poczty wy   | chodzącej –    |                  |                   |  |  |
|                          | Serwer wyn  | naga uwierzyte | Inienia          | Ustawieni         |  |  |
|                          |             |                |                  |                   |  |  |
|                          |             |                |                  |                   |  |  |
|                          |             |                |                  |                   |  |  |
|                          |             |                |                  |                   |  |  |

- końcowym etapem jest uaktywnienie opcji SSL w programie Outlook Express sprowadza się do wejścia w menu Narzędzia -> Konta -> Właściwości -> zakładka Zaawansowane. W sekcji Numery portów serwera zaznacz dla POP3 i SMTP opcję Ten serwer wymaga bezpiecznego połączenia (SSL). Numery portów powinny przybrać następujące wartości: dla POP3 na 995, dla SMTP - 25 (Rys. 9).
- 10. Uwaga! W domyślnej konfiguracji program Outlook Express "pobiera" dane z serwera i zapisuje na komputerze lokalnym. Jeśli zachodzi potrzeba przetrzymywania wiadomości na serwerze zaleca się włączenie opcji "pozostaw kopi na serwerze" Takie ustawienie gwarantuje dostępność poczty zarówno z komputera lokalnego jak i przeglądarki internetowej. Należy wówczas pamiętać, by ręcznie usuwać stare wiadomości pocztowe (logując się na serwer przez www). Można również ręcznie ustawić czas, po którym stare wiadomości zostaną automatycznie usunięte (Rys. 9).

| 😪 Właś                                                           | ciwości:                                                                                                    | poczta.up                                                                                                    | .lublin.pl                                                                                                    |                                                      | ? 🛛        |
|------------------------------------------------------------------|----------------------------------------------------------------------------------------------------|----------------------------------------------------------------------------------------------------|----------------------------------------------------------------------------------------------------|------------------------------------------------------|------------|
| Ogólne                                                           | Serwery                                                                                                    | Połączenie                                                                                                    | Zabezpieczenia                                                                                                    | Zaawansowane                                         |            |
| Vume<br>Poc<br>Poc<br>V<br>C<br>Limity<br>Krót<br>Wysył<br>Dosta | y portów se<br>zta wychod<br>Ten serwer<br>zta przycho<br>Ten serwer<br>czasu serw<br>kie -<br>Podziel wiad<br>rczanie -<br>Podziel wiad<br>rczanie -<br>Podziel wiad<br>czanie -<br>Podziel wiad<br>czanie -<br>Podziel w czanie -<br>Podziel w czanie - | Porączenie<br>erwera<br>ząca (SMTP):<br>wymaga bezpi<br>dząca (POP3)<br>wymaga bezpi<br>era Dł<br>domości więks<br>opie wiadomoś<br>serwera po upi<br>serwera po usi | Zabezpieczenia   25   ecznego połączenia   995   ecznego połączenia   ugie 1 min   ze niż 60   ści na serwerze   hywie 5 d   unięciu z "Elemento | Laawansowane<br>Uzyj<br>iia (SSL)<br>iia (SSL)<br>KB | domyślnych |
| OK Anuluj Zastosuj                                               |                                                                                                    |                                                                                                    |                                                                                                    |                                                      |            |